## **Vital Signs**

| Vital Signs                         |                                                                                                    |                                                                     |  |  |  |
|-------------------------------------|----------------------------------------------------------------------------------------------------|---------------------------------------------------------------------|--|--|--|
| View Add Edit Delet                 | e Print or Export                                                                                   |                                                                     |  |  |  |
| Vital Signs                         | View – Allows a use<br>Add – Allows a user<br>Edit – Allows a user                                  | er to view vital signs details.<br>to add a new vital signs record. |  |  |  |
| Date Height (in.) Weight (          | Delete – Removes th                                                                                 | ne vital signs record from the                                      |  |  |  |
| РК                                  | client's record.                                                                                    |                                                                     |  |  |  |
| DomainPK                            | <u>Print or Export</u> – Creates a printable report or exports<br>vital signs records as a CSV file |                                                                     |  |  |  |
| ✓ Date                              | vital signs records as a COV file.                                                                  |                                                                     |  |  |  |
| Height (in.)                        |                                                                                                    |                                                                     |  |  |  |
| Weight (lbs.)                       |                                                                                                    |                                                                     |  |  |  |
| Pulse                               | <                                                                                                   |                                                                     |  |  |  |
| BP Systolic                         | Click the drop                                                                                      |                                                                     |  |  |  |
| BP Diastolic                        | down arrow for                                                                                      |                                                                     |  |  |  |
| <ul> <li>Temperature (F)</li> </ul> | header to adjust                                                                                    |                                                                     |  |  |  |
| BMI                                 | which columns                                                                                       |                                                                     |  |  |  |
| DomainPK                            | are available.                                                                                      |                                                                     |  |  |  |
| Domain                              |                                                                                                    |                                                                     |  |  |  |

- 1. Click Add.
- 2. Enter the *Date*.
- Enter each vital sign field.
   Click Save.

| Vital Signs > Add |          |         |
|-------------------|----------|---------|
| Save Back         |          |         |
| Date:             | 4/6/2018 | 4:30 PM |
| Height:           | 65       | in.     |
| Weight:           | 140      | lbs.    |
| Pulse:            | 85       | bpm     |
| BP Systolic:      | 150      | mm Hg   |
| BP Diastolic:     | 80       | mm Hg   |
| Temperature:      | 98.6     | F       |

| Vital Si | gns          |               |          |             |        |           |                                 |      |        |
|----------|--------------|---------------|----------|-------------|--------|-----------|---------------------------------|------|--------|
| View     | Add Ec       | lit Delete    | Print or | Export      |        | BN        | Il is                           |      |        |
| Vita     | al Sign      | IS            |          |             |        | cal<br>Sa | culated after<br>ve is clicked. |      |        |
| Search:  |              |               |          |             |        |           |                                 |      |        |
| Date     | Height (in.) | Weight (lbs.) | Pulse    | BP Systolic | BP Dia | stolic    | Temperature (F)                 | BMI  | Domain |
| 4/6/201  | 65           | 140           | 85       | 150         | 80     |           | 98.6                            | 23.3 | Tester |

Note: Height only needs to be entered once. The Height value, from the first record, will appear in each subsequent vital sign record for the client.

To print values in a window click *Print or Export* to get to the *Report Setup*.

| Client Search > Report Setup        |                                                                    |
|-------------------------------------|--------------------------------------------------------------------|
| Back                                |                                                                    |
| Print or Export                     |                                                                    |
| Print Current Page                  | Generate a report for the current page in a printable format       |
| Print All Pages                     | Generate a report for the current list in a printable format       |
| View Current Page as a PDF document | Generate a PDF document for the current page in a printable format |
| View All Pages as a PDF document    | Generate a PDF document for the current list in a printable format |
| Printable List Format Options       | Customize the report format                                        |
| CSV Export (All Pages)              | Download the list as a CSV File                                    |

Click *Printable List Format Options* to edit the format of printed pages.

| Client Search > Report Setup > Report Format |                                                                                                    |
|----------------------------------------------|----------------------------------------------------------------------------------------------------|
| Edit Back                                    |                                                                                                    |
| Title Font:                                  | Georgia                                                                                                    |
| Title Font Size:                             | 12                                                                                                    |
| Bold Title:                                  | I.                                                                                                    |
| Italicize Title:                             |                                                                                                    |
| Underline Title:                             | I.                                                                                                    |
| Report Header Font:                          | Times New Roman                                                                                                    |
| Report Header Font Size:                     | 12                                                                                                    |
| Bold Report Header:                          |                                                                                                    |
| Italicize Report Header:                     |                                                                                                    |
| Column Header Font:                          | Times New Roman                                                                                                    |
| Column Header Font Size:                     | 10                                                                                                    |
| Bold Column Headers:                         | <b>V</b>                                                                                                    |
| Italicize Column Headers:                    |                                                                                                    |
| Underline Column Headers:                    | I and a second second s |
| Data Row Font:                               | Times New Roman                                                                                                    |
| Data Row Font Size:                          | 10                                                                                                    |
| Bold Data Rows:                              |                                                                                                    |
| Italicize Data Rows:                         |                                                                                                    |